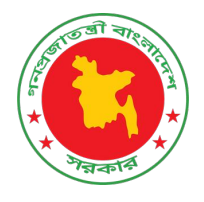

# অ্যাপ্লিকেশন ম্যানুয়াল

#### Household Based Environmental Survey (HBES)

বাংলাদেশ পরিসংখ্যান ব্যুরো

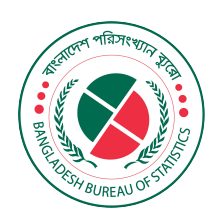

পরিসংখ্যান ভবন, ই-২৭/এ আগারগাঁও, শের-ই-বাংলা নগর, ঢাকা-১২০৭

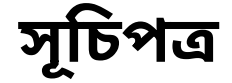

| সাধারণ তথ্য                                                                                                    | 03 |
|----------------------------------------------------------------------------------------------------|----|
| অ্যাপ্লিকেশন ওভারভিউ ·····                                                                                                    | 03 |
| অ্যাপ্লিকেশনটির কিছু বৈশিষ্ট্য                                                                                                    | 03 |
| সিস্টেম সামারি স্স্রি                                                                                                    | 04 |
| হার্ডওয়্যার এবং সফ্টওয়্যার এর প্রয়োজনীয়তা                                                                                                    | 04 |
| অ্যাপ্লিকেশন ডাউনলোড লিঙ্ক                                                                                                    | 04 |
| ডিভাইস হোম স্ক্রিন স্স্স্স্স্রিন স্বিদ্র্য                                                                                                    | 05 |
| স্প্র্যাশ স্ক্রিন স্স্রান্য স্ক্রিন                                                                                                    | 06 |
| লগইন স্ক্রিন স্স্রান্য স্বিদ্রালয় বিশ্বন্য স্বিদ্যালয় বিশ্বন্য স্বিদ্যালয় বিশ্বন্য স্বিদ্যালয় বিশ্বন্য স্ব                                                                                                    | 07 |
| লগইন এরর ভিউ                                                                                                    | 08 |
| ড্যাশবোর্ড                                                                                                    | 09 |
| ড্যাশবোর্ড লোকেশন পারমিশন ·····                                                                                                    | 10 |
| স্লাইড ম্যানু                                                                                                    | 11 |
| কালেক্টর প্রোফাইল স্ক্রিন স্স্রান্য স্রিন স্বিদ্যালয় স্বিদ্যালয় স্বিদ্যালয় স্বিদ্যালয় স্বিদ্যালয় স্ব                                                                                                    | 12 |
| খানা ফর্ম তৈরি করুন                                                                                                    | 13 |
| পিএসইউ নির্বাচন করুন                                                                                                    | 14 |
| লোকেশন ম্যাপ স্ক্রিন স্সাস্স স্ক্রিন স্ব                                                                                                    | 15 |
| খানা আইডি স্ক্রিন                                                                                                    | 16 |
| খানা তথ্য দিন স্সান্য স্বিদ্য স্বিদ্য স্বর্য স্বর্য স্বর্য স্বর্য স্বর্য স্বর্য স্বর্য স্বর্য স্বর্য স্বর্য স্বর্য স্বর্য স্বর্য স্বর্য স্বর্ধ স্বর্য স্বর্য স্বর্ধ স্বর্য স্বর্য স্বর্ধ স্বর্ধ | 17 |
| খানা তথ্য দিন – এরর ভিউ ·····                                                                                                    | 18 |
| খানার তথ্য পর্যালোচনা করুন                                                                                                    | 19 |
| খানা ফর্ম সম্পাদনা করুন স্সান্য স্যান্য স্বাদ্য সম্পাদনা করুন                                                                                                    | 20 |
| খসড়া খানা তালিকা                                                                                                    | 21 |
| জমাকৃত খানা তালিকা                                                                                                    | 22 |
| পাসওঁয়ার্ড ম্যানেজমেন্ট                                                                                                    | 23 |
| ভাষা                                                                                                    | 24 |
| কিভাবে ব্যবহার করবেন স্স্রান্যস্র্রান্যস্র্রার্বন স্র্রান্যস্র্রার্বন্যস্র্রার্বন্যস্র্রার্বন্যস্র্রার্বন্যস্র্                                                                                                    | 25 |
| দ্রুত সাপোর্ট                                                                                                    | 26 |
| লগ আউট                                                                                                    | 27 |

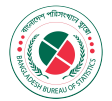

#### ১। সাধারণ তথ্য

#### ১.১ এপ্লিকেশন ওভারভিউ:

এই অ্যাপ্লিকেশনটি জেলা-উপজেলা পর্যায়ে বিভিন্ন এলাকা থেকে তথ্য সংগ্রহের জন্য ব্যাবহার করা হবে। এর মাধ্যমে তথ্য সংগ্রাহক তাদের ইউজার আইডি এবং পাসওয়ার্ড ব্যবহার করে তথ্য সংগ্রহ করতে পারবে এবং ভৌগোলিক অবস্থান জানতে পারবে। প্রত্যেক ডাটা সংগ্রহের জন্য নতুন ফর্ম পূরণ করতে পারবে এবং পূরণ করার পরে সংরক্ষণ করে রাখতে পারবে, পরবর্তীতে তা প্রয়োজন অনুযায়ী সম্পাদন করা যাবে। একসাথে অনেকগুলো ফর্ম পূরণ করার পর সার্ভারে প্রেরণ করা যাবে।

HBES অ্যাপ্লিকেশনটি **সেন্টার ফর এনভায়রনমেন্টাল এন্ড জিওগ্রাফিক ইনফর্মেশন সার্ভিসেস** (CEGIS) এবং বাংলাদেশ পরিসংখ্যান ব্যুরো (বিবিএস) এর সম্পূর্ণ তত্ত্বাবধানে প্রস্তুত করা হয়েছে।

#### ১.২ অ্যাপ্লিকেশনটির কিছু বৈশিষ্ট্যঃ

- দ্রুত এবং খুবই সহজভাবে খানা ফর্ম পূরণ করা যায়।
- খানা ফর্ম সংরক্ষণ করা যায়।
- খানা ফর্ম সংশোধন করা যায়।
- খানা ফর্ম মুছে ফেলা যায়।
- জমা দেয়া খানা ফর্মগুলোর তালিকা ও স্ট্যাটাস দেখা যায়।
- ড্যাশবোর্ড এ গ্রাফ সহ অন্যান্য জরুরী তথ্যাদি দেখা যায়।
- জিও লোকেশন (ডিভাইস এর গুগল লোকেশন সার্ভিস) ব্যবহার করা যায়।
- গণনাকারী প্রোফাইল দেখা যায়।

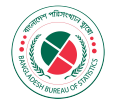

#### ২। সিস্টেম সামারিঃ

এপ্লিকেশনটির হার্ডওয়্যার এবং সফ্টওয়্যার সম্পর্কিত বিষয়ে যাবতীয় তথ্য এখানে দেয়া হয়েছে।

#### ২.২ হার্ডওয়্যার এবং সফ্টওয়্যার এর প্রয়োজনীয়তাঃ

HBES এপ্লিকেশনটি চালাতে হলে যে কোন এম্ড্রয়েড ফোন অথবা একটি ট্যাব এর প্রয়োজন সর্বনিম্ন এন্ড্রয়েড ভার্শন 7.0 পর্যন্ত ব্যবহার করা যাবে। এই এপ্লিকেশনটি চালাতে হলে পর্যাপ্ত পরিমাণ ইন্টারনেট সংযোগ থাকা লাগবে। গুগল ড্রাইভ এবং ওয়েবসাইট লিঙ্ক থেকে যে কোন সময় এই এপ্লিকেশনটি দ্রুত ডাউনলোড ও ইন্সটল করা যাবে।

#### ওয়েবসাইট এর লিঙ্কঃ https://ims.cegisbd.com/ecds/assets/documents/APK/hbes.apk

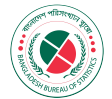

# ডিভাইস হোম স্ক্রিন

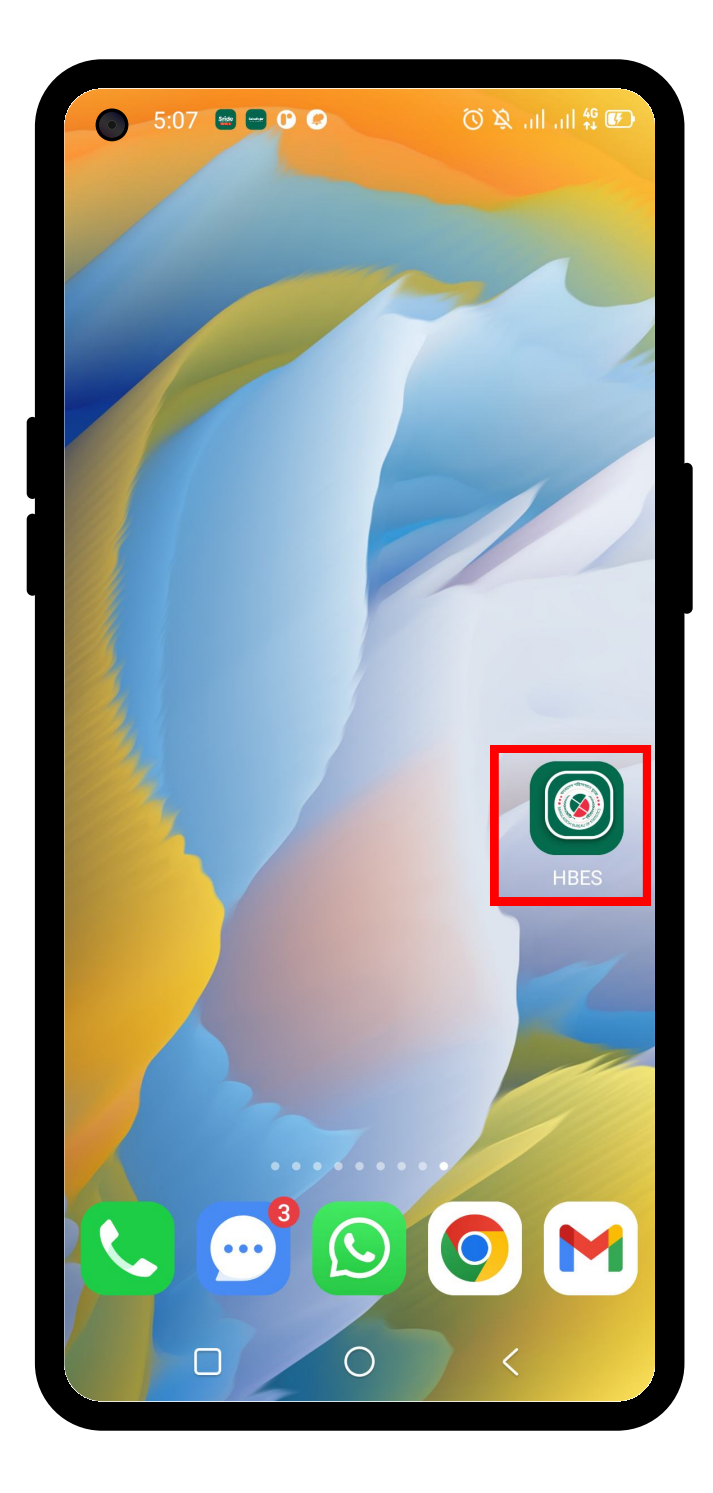

এপ্লিকেশন এর আইকনটি তে ক্লিক করলে এপ্লিকেশনটি ওপেন হবে।

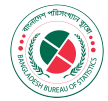

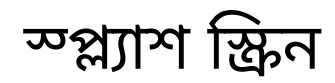

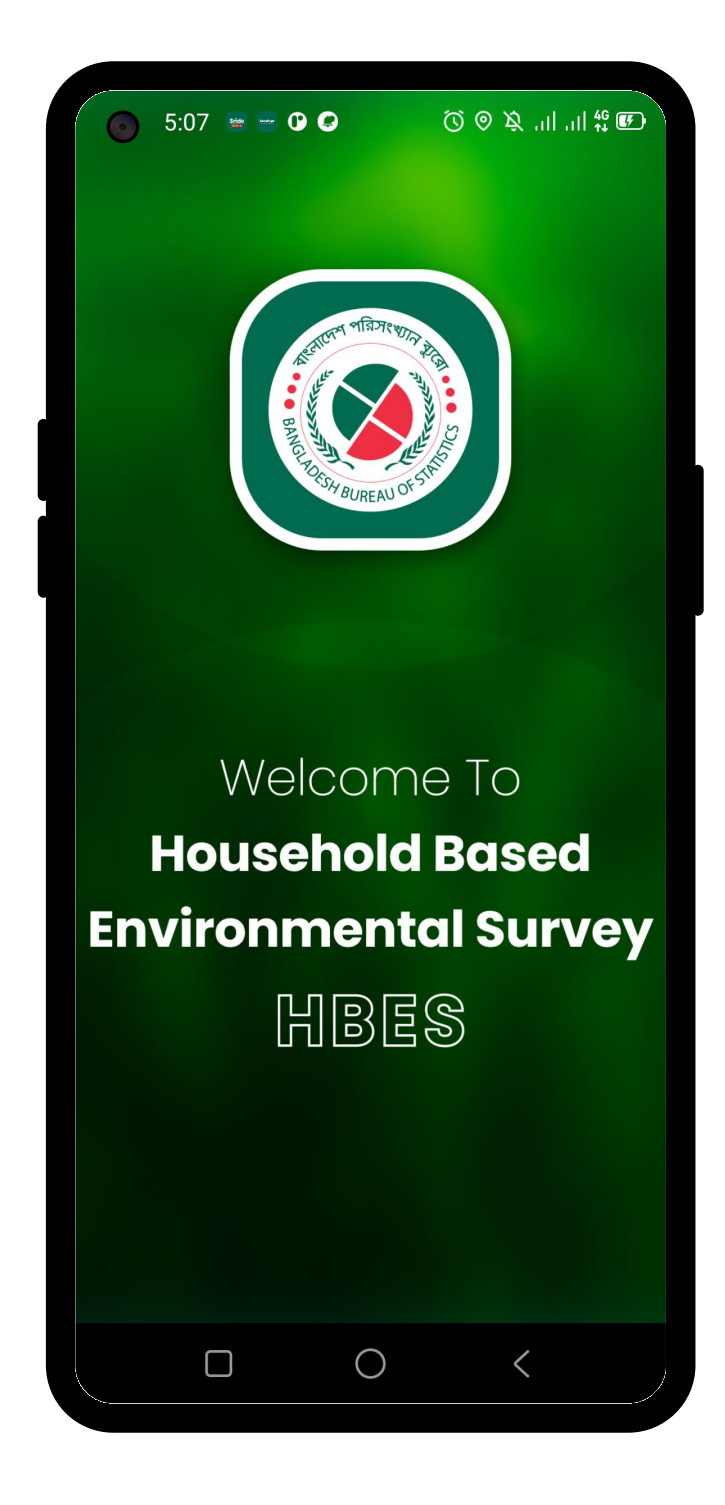

এপ্লিকেশনটি চালু করার পর এপ্লিকেশনের ওয়েলকাম স্ক্রিনটি দেখা যাবে।

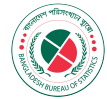

# লগইন স্ক্রিন

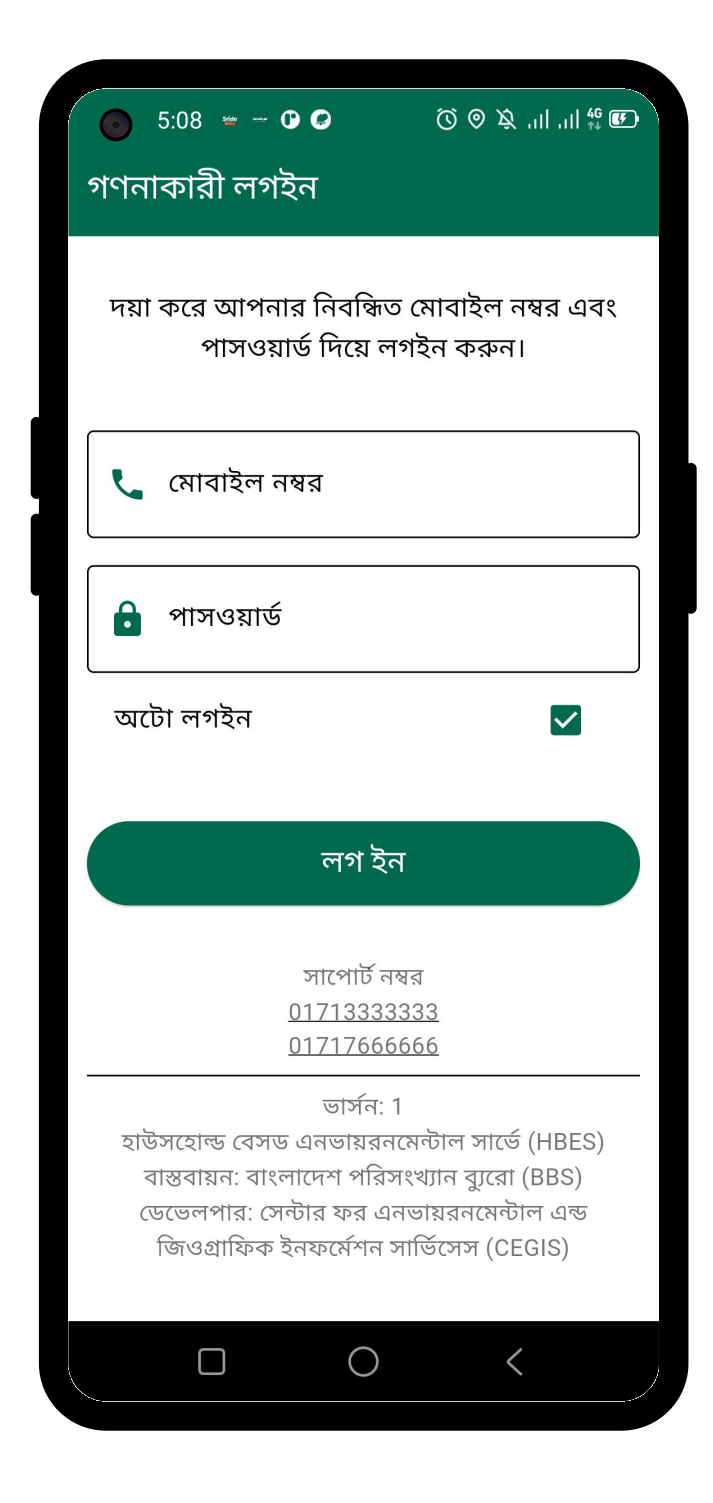

এই পেইজে ব্যবহারকারী নিজের ট্যাব এর মোবাইল নম্বর এবং পাসওয়ার্ড প্রবেশ করাতে হবে। পরে লগ আউট করলে যাতে আবার মোবাইল নম্বর এবং পাসওয়ার্ড প্রবেশ না করিয়ে লগ ইন করতে হয় তার জন্য "অটো লগইন" এর রেডিও বাটনটি চেপে বাছাই করতে হবে। এরপর "লগ ইন" বাটনটি ক্লিক করে এগিয়ে যেতে হবেlএই স্ক্রিনে যে কোন সাহায্যের জন্য, সাপোর্ট নম্বর দেয়া আছে

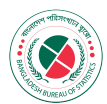

# লগইন এরর ভিউ

|   | 5:08 🖮 O C ⑦ ⑨ 涣 ,,, ,    49 匝                                                                                                    |
|---|----------------------------------------------------------------------------------------------------|
| গ | ণনাকারী লগইন                                                                                                    |
| , | দয়া করে আপনার নিবন্ধিত মোবাইল নম্বর এবং<br>পাসওয়ার্ড দিয়ে লগইন করুন।                                                                                |
|   | মোবাইল নম্বর<br>🤇 0171765344                                                                                                    |
|   | সঠিক মোবাইল নম্বর লিখুন                                                                                                    |
|   | 🔒 পাসওয়ার্ড                                                                                                    |
| 4 | পাসওয়ার্ড কমপক্ষে 6 অক্ষরের হতে হবে                                                                                                    |
|   | অটো লগইন 🗹                                                                                                    |
|   | লগ ইন                                                                                                    |
|   | সাপোর্ট নম্বর<br><u>01713333333</u><br>01717666666                                                                                                    |
|   | ভার্সন: 1<br>হাউসহোল্ড বেসড এনভায়রনমেন্টাল সার্ভে (HBES)<br>বাস্তবায়ন: বাংলাদেশ পরিসংখ্যান ব্যুরো (BBS)<br>ডেভেলপার: সেন্টার ফর এনভায়রনমেন্টাল এন্ড |
|   |                                                                                                    |

এই অ্যাপ্লিকেশনটি হচ্ছে গণনাকারী ইউজার ভিত্তিক। "গণনাকারী লগইন" পেইজে যদি ভুল ইউজার তার অনির্বাচিত অ্যাপ্লিকেশনে "মোবাইল নম্বর" এবং "পাসওয়ার্ড" দিয়ে এগিয়ে যেতে চায় তাহলে এইরকম "ALERT" দেখাবে। এবং তাকে তার নির্দেশিত অ্যাপ্লিকেশনে লগইন করার অনুরোধ করা হবে।

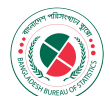

## ড্যাশবোর্ড

|       | 4:58 🛥<br>ড্যাশা                  | – ়০ <b>৫</b><br>বোর্ড | • •••   | © ©                       | ) ダ 'II'                        | ull 46 Œ |
|-------|-----------------------------------|------------------------|---------|---------------------------|---------------------------------|----------|
| 0     | 1                                 | 2                      | 3       | 4                         | 5                               | ד 100    |
|       |                                   | <br> <br>              |         |                           |                                 | 80       |
|       |                                   | <br> <br>              |         |                           |                                 | 60       |
| + _   |                                   | <br> <br> <br> <br>    |         | <br>   <br>             - |                                 | 40       |
| +-    |                                   | -+                     |         | - <del> </del>  -         |                                 | 20       |
| খসড়া | জমাকৃত                            | ু<br>প্রক্রিয়াধীন     | ন গৃহীত | প্রত্যাখ্যান              | সর্বমোট                         | 0        |
|       | <b>&gt;&gt;</b><br>0<br>খসড়      | ī                      |         | ।<br>।<br>জ               | <b>&gt;</b><br>0<br>মাকৃত       |          |
|       | 2<br>0<br>প্রক্রিয়া <sup>হ</sup> | गेन                    |         | ÷                         | ✓<br>0<br>গৃহীত                 |          |
|       | ×<br>0                            | 1-1                    |         | স                         | <mark>: `</mark><br>0<br>র্বমোট |          |
|       | শ্রত্যাখ্য                        | เๆ                     |         |                           |                                 |          |

ড্যাশবোর্ড এ, ড্রাফট, জমাকৃত, প্রক্রিয়াধীন, গৃহীত, প্রত্যাখ্যান এবং সর্বমোট এর একটি চার্ট (গ্রাফ) আকারে এবং কিছু বক্স আকারে যাবতীয় সকল তথ্য দেখা যাবে।

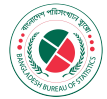

# ড্যাশবোর্ড লোকেশন পারমিশন

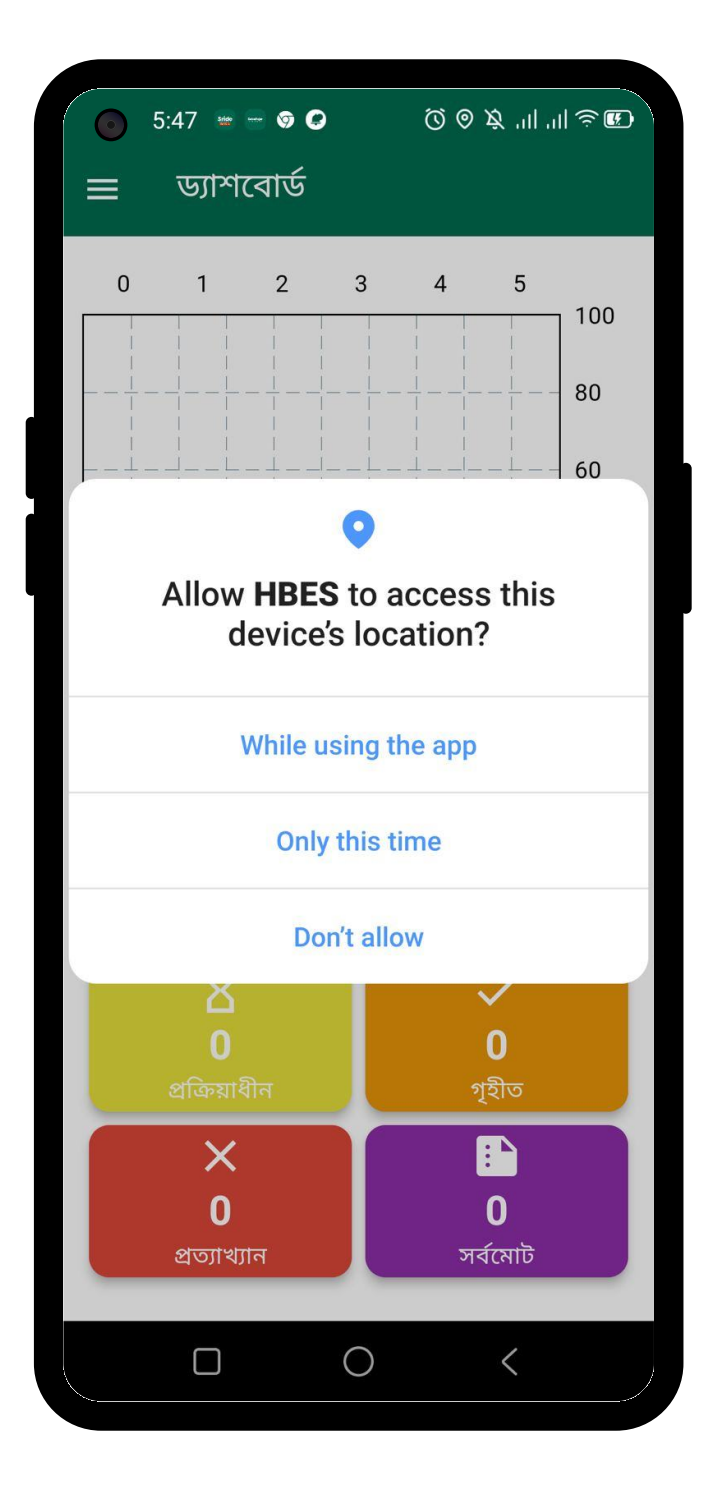

"ড্যাশবোর্ড" লোকেশন সেবা পেতে হলে "হ্যাঁ" ক্লিক করতে হবে।এই ভাবে ভৌগোলিক অবস্থান নিশ্চিত করা হয়।অবস্থানের জন্য "Precise" বা "Approximate" অপশনটি বাছাই করে তারপর সুধু অ্যাপ্লিকেশন চলাকালীন সার্ভিসটি ব্যবহার করতে হলে "While using this app" বাটনটি ক্লিক করতে হবেl "Don't Allow" ক্লিক করলে অ্যাপ্লিকেশন ঠিক মত কাজ করবে না।

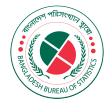

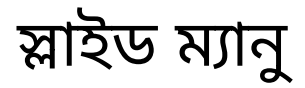

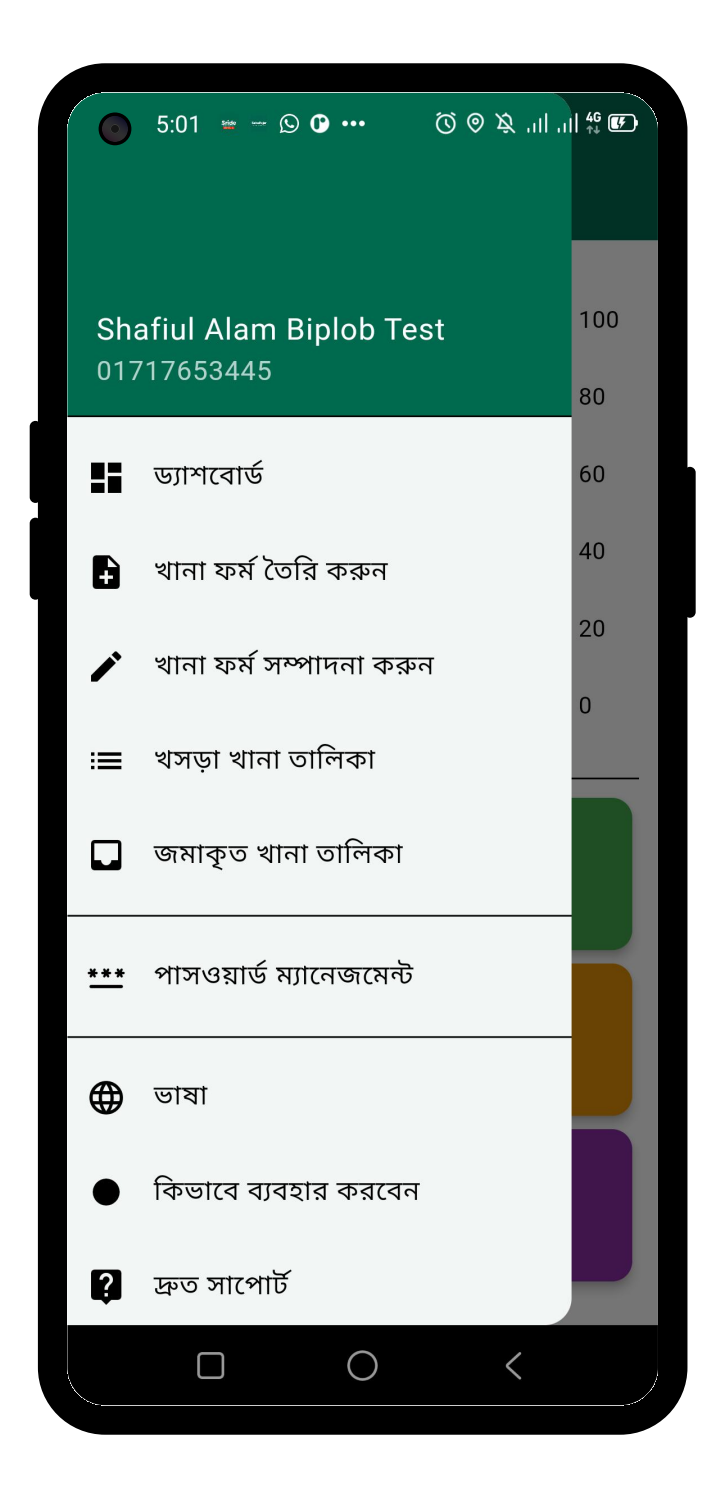

ড্যাশবোর্ড এর ঠিক বাম দিকের উপরে ৩টি লাইন এর আইকনটি কে ক্লিক করলে বাম পাশ দিয়ে একটি স্লাইড ম্যানু আসবে। এখানে "প্রোফাইল", "ড্যাশবোর্ড", "খানা ফর্ম তৈরি করুন", "খানা ফর্ম সম্পাদনা করুন", "খসড়া খানা তালিকা", "জমাকৃত খানা তালিকা", "পাসওয়ার্ড ম্যানেজমেন্ট", "কিভাবে ব্যবহার করবেন", "দ্রুত সাপোর্ট", "লগ আউট" দেখা যাবে৷

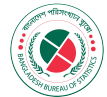

# প্রোফাইল স্ক্রিন

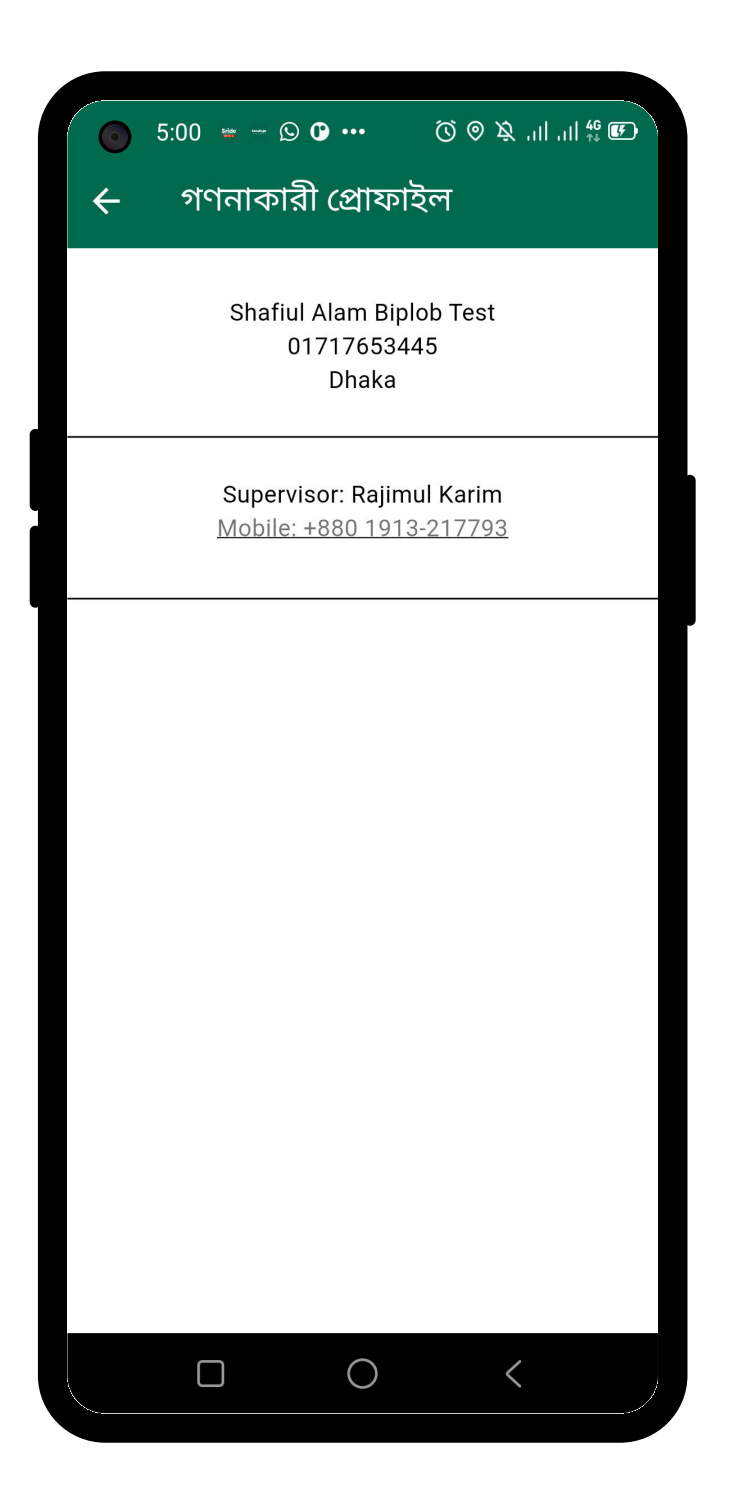

স্লাইড ম্যানু তে নামের উপরে ক্লিক করলে প্রোফাইল স্ক্রিন দেখাবে। সেখানে ব্যবহারকারীর বিস্তারিত তথ্য ও সুপারভাইজারের নাম এবং ফোন নম্বর থাকবে।

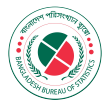

# খানা ফর্ম তৈরি করুন

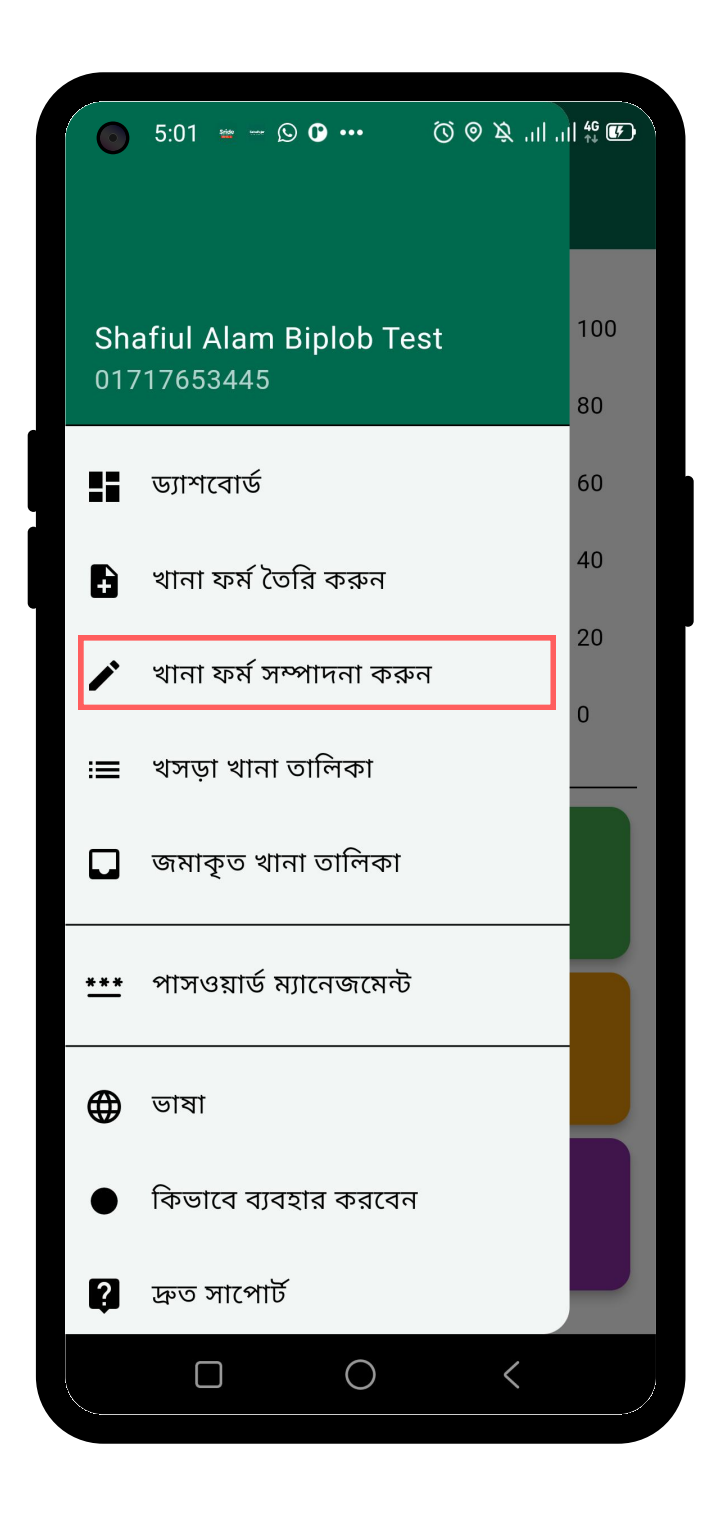

নতুন খানা তৈরি করতে স্লাইড ম্যানু অপশনে গিয়ে "খানা ফর্ম তৈরি করুন" ম্যানু তে ক্লিক করতে হবে।

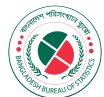

# পিএসইউ নির্বাচন করুন

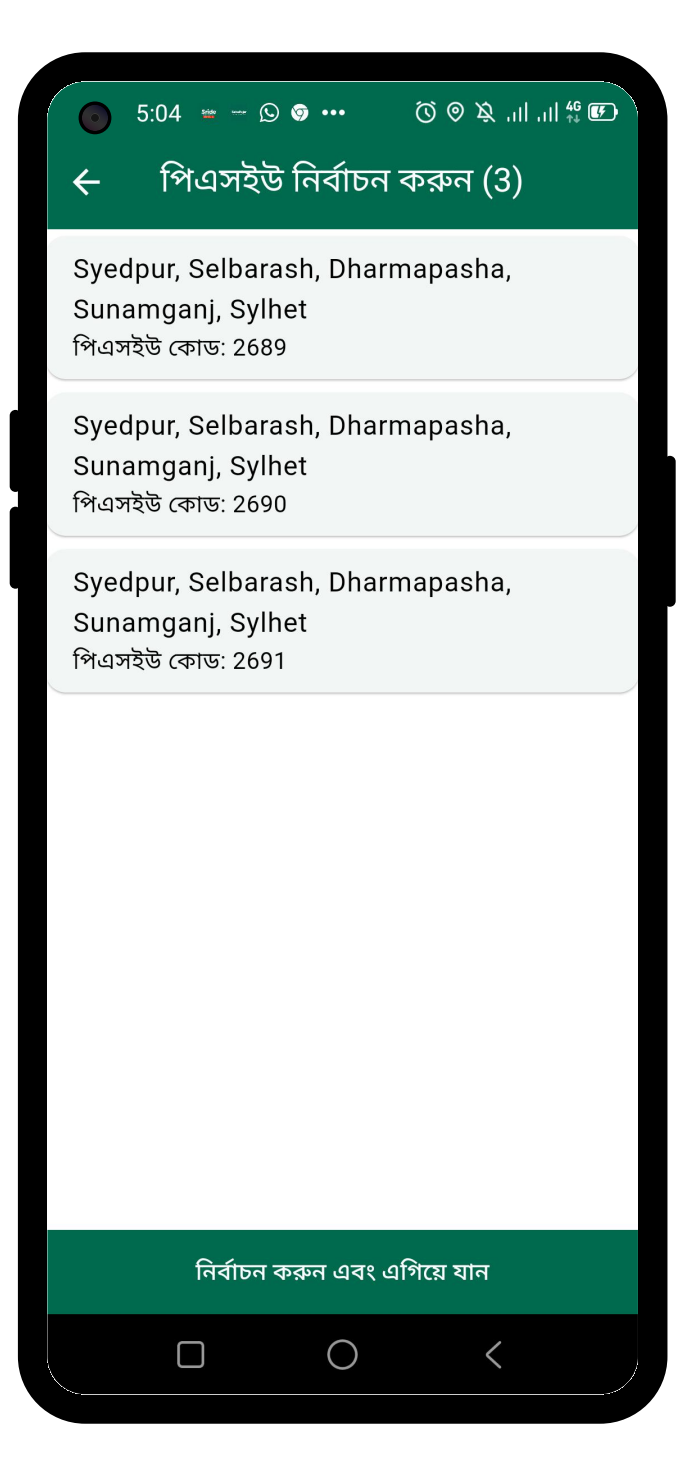

এই স্ক্রিনে গণনাকারীর জন্য মনোনীত পিএসইউ এর তালিকা দেখাবেl যে পিএসইউ তে কাজ করা হবে সেই পিএসইউ কোড নির্বাচন করে "নির্বাচন করুন এবং এগিয়ে যান" বাটনে ক্লিক করে এগিয়ে যেতে হবেl

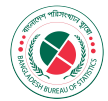

## লোকেশন ম্যাপ স্ক্রিন

| Location Data: Latitude: 23.8369883<br>Longitude: 90.3671083<br>Accuracy: 6.08<br>Vertical Accuracy: 0.50<br>Rd Number 11<br>Gorai Films<br>Square Feet<br>Housing Limited<br>Rd Number 10<br>Trust Bus Stop (AC)<br>Acme Technologies Ltd<br>Rd Num<br>BIGSHOT<br>Clothing store<br>lirpur DOHS<br>ultural Center<br>topping mall<br>No. 8<br>Mirpur DOHS<br>Contral Masjid<br>Road No. 7<br>3<br>SL Dhaka                                                                                                    | 1 Number 12<br>Twinbit Limite<br>Q Q<br>d Number 10<br>Q<br>Ltd<br>Rd Num<br>Rich Cc                                                                                                    |
|----------------------------------------------------------------------------------------------------|----------------------------------------------------------------------------------------------------|
| Longitude: 90.3671083<br>Accuracy: 6.08<br>Vertical Accuracy: 0.50<br>Rd Number 11<br>Gorai Films<br>Square Feet<br>Housing Limited<br>Rd Number 10<br>Trust Bus Stop (AC)<br>Acme Technologies Ltd<br>Rd Number 10<br>Rd Number 10<br>Rd Nu | I Number 12<br>Twinbit Limite<br>Original Content<br>d Number 10<br>Current Content<br>Rich Content<br>Rich Content<br>Current Content<br>Rich Content<br>Current Content<br>Rich Content<br>Current Content<br>Rich Content<br>Current Content<br>Rich Content<br>Current Current |
| Accuracy: 6.08<br>Vertical Accuracy: 0.50<br>Rd Number 11<br>Gorai Films<br>Square Feet<br>Housing Limited<br>Rd Number 10<br>Trust Bus Stop (AC)<br>Acme Technologies Ltd<br>Rd Num<br>Stopping mall<br>1 No. 8<br>No. 8<br>Nirpur DOHS<br>ultural Center<br>topping mall<br>Road No. 7<br>3<br>SL Dhaka<br>Twinbit Limiter<br>Trust Limiter<br>Rd Number 10<br>Rd Number 10<br>Rd Num<br>Rich Corling<br>Road No. 7<br>Road No. 7<br>Road No. 7                                                                                                    | Twinbit Limite                                                                                                    |
| Rd Number 11       Rd Number 11         Gorai Films       Square Feet         Housing Limited       Rd Number 10         Trust Bus Stop (AC)       Acme Technologies Ltd         Rd Number 10       Rd Number 10         Trust Bus Stop (AC)       Rd Number 10         BIGSHOT       Rd Number 10         Itrpur DOHS       Rich Cor         Itrpur DOHS       Road No. 8         1 No. 8       Mirpur DOHS         Gorad No. 7       Gorad No. 7         3       SL Dhaka                                                                                                    | d Number 10  Cutode Control Control Co                                             |
| Gorai Films       Square Feet         Housing Limited         Rd Number 10         Trust Bus Stop (AC)         Acme Technologies Ltd         Rd Number         BIGSHOT         Clothing store         BIGSHOT         Clothing store         BIGSHOT         Clothing store         BIGSHOT         Clothing store         BIGSHOT         Clothing store         BIGSHOT         Clothing store         BIGSHOT         Clothing store         BIGSHOT         Clothing store         BIGSHOT         Clothing store         BIGSHOT         Clothing store         BIGSHOT         Clothing store         BIGSHOT         Clothing store         BIGSHOT         Clothing store         BIGSHOT         Clothing store         BIGSHOT         Cording mail         No. 8         Mirpur DOHS         Cording mail         Road No. 7         3         SSL Dhaka                                                                                                    | d Number 10                                                                                                    |
| Gorai Films<br>Square Feet<br>Housing Limited<br>Rd Number 10<br>Trust Bus Stop (AC)<br>Acme Technologies Ltd<br>Rd Num<br>C C BIGSHOT<br>Clothing store<br>Iirpur DOHS<br>ultural Center<br>hopping mall<br>Road No. 7<br>3<br>SL Dhaka                                                                                                    | d Number 10<br>PLtd<br>Rd Num<br>Rich Cc                                                                                                    |
| Acme Technologies Ltd<br>Rd Number 10<br>Trust Bus Stop (AC)<br>Acme Technologies Ltd<br>Rd Number 10<br>Rd Number 10<br>Rd Num<br>Rich Cor<br>Rich Cor<br>Rich Cor<br>Road No. 8<br>Mirpur DOHS<br>ultural Center<br>topping mall<br>Road No. 7<br>3<br>SL Dhaka                                                                                                    | d Number 10<br>PLtd<br>Rd Num<br>Rich Cc                                                                                                    |
| Rd Number 10<br>Trust Bus Stop (AC)<br>Acme Technologies Ltd<br>Rd Num<br>BIGSHOT<br>Clothing store<br>birpur DOHS<br>ultural Center<br>topping mall<br>1 No. 8<br>Road No. 7<br>SL Dhaka<br>Road No. 7                                                                                                    | d Number 10                                                                                                    |
| Trust Bus Stop (AC)<br>Acme Technologies Ltd<br>Rd Num<br>Conting store<br>Lifpur DOHS<br>ultural Center<br>hopping mall<br>no. 8<br>Road No. 8<br>Mirpur DOHS<br>Central Masjid<br>तित्रभूव डिउ.42549<br>Contral Masjid<br>तित्रभूव डिउ.42549<br>(कवी) स्र समजिम                                                                                                    | Rich Co                                                                                                    |
| Acme Technologies Ltd<br>Rd Num<br>Clothing store<br>Litrpur DOHS<br>ultural Center<br>hopping mall<br>Road No. 8<br>Road No. 7<br>3<br>SL Dhaka                                                                                                    | Rd Num<br>Rich Co                                                                                                    |
| Acme Technologies Ltd<br>Rd Num<br>Provide Store<br>Clothing store<br>Clothing store                                   | Ltd<br>Rd Num<br>Rich Co                                                                                                    |
| Rd Num<br>Rd Num<br>Rich Cor<br>Rich Cor<br>Road No. 8<br>Mirpur DOHS<br>Ultural Center<br>topping mail<br>Road No. 7<br>3<br>SL Dhaka                                                                                                    | Rd Num<br>Rich Cc                                                                                                    |
| ि Clothing store<br>lifpur DOHS<br>ultural Center<br>hopping mall<br>d No. 8<br>Road No. 7<br>3<br>SL Dhaka<br>BIGSHOT<br>Clothing store<br>Rich Cor<br>Rich Cor<br>Road No. 8<br>Mirpur DOHS<br>Central Masjid<br>तित्र ज्वी प्र मजिषम                                                                                                    | Rich Co                                                                                                    |
| Road No. 8<br>Mirpur DOHS<br>Central Masjid<br>মিবপুর ডিওএইচএস<br>কেন্দ্রীয় মসজিদ<br>SSL Dhaka                                                                                                    |                                                                                                    |
| Road No. 7<br>3<br>ESL Dhaka                                                                                                    | Road No. 8                                                                                                    |
| Mirpur DOHS<br>Central Masjid<br>মিরপুর ডিওএইচএস<br>কেন্দ্রীয় মসজিদ<br>SL Dhaka                                                                                                    |                                                                                                    |
| Central Masjid<br>মিরপুর ডিওএইচএস<br>কেন্দ্রীয় মসজিদ<br>SL Dhaka                                                                                                    | Mirpur DOHS                                                                                                    |
| Road No. 7<br>3<br>ESL Dhaka                                                                                                    | Central Masjid                                                                                                    |
| SL Dhaka                                                                                                    | নেন্দ্র <u>ী</u> য় মসজিদ<br>কেন্দ্রীয় মসজিদ                                                                                                    |
| ESL Dhaka                                                                                                    |                                                                                                    |
|                                                                                                    |                                                                                                    |
|                                                                                                    |                                                                                                    |
|                                                                                                    |                                                                                                    |
| Road No. 6                                                                                                    |                                                                                                    |
| Road No. 6                                                                                                    |                                                                                                    |
| Easy Diet Bd Ltd                                                                                                    |                                                                                                    |
| Road No. চ<br>Easy Diet Bd Ltd<br>গুগল ম্যাপে অবস্থান ক্যালিব্রেট করুন                                                                                                    | ব্রট করুন                                                                                                    |
|                                                                                                    | কেন্দ্রীয় মসজিদ                                                                                                    |
| Road No. 6                                                                                                    |                                                                                                    |
|                                                                                                    |                                                                                                    |

এই স্ক্রিনে লোকেশন ম্যাপ এবং জিপিএস একুরেসি দেখাবে। জিপিএস লোকেশন সিলেক্ট করতে "গুগল ম্যাপে অবস্থান ক্যালিব্রেট করুন" বাটনে ক্লিক করতে হবে তারপর "এগিয়ে যান" বাটনে ক্লিক করে এগিয়ে যেতে হবে।

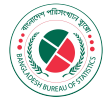

# খানা আইডি স্ক্রিন

| ( <b>O</b> • A  | •                  | © ►⊿       |
|-----------------|--------------------|------------|
| 🕂 খানা আই       | ইডি                |            |
|                 |                    |            |
|                 |                    |            |
|                 |                    |            |
|                 |                    |            |
|                 |                    |            |
|                 |                    |            |
| িপিএসইউ কোড ——— | 2689               |            |
| _ খানা আইদ্রি   |                    |            |
|                 | 1                  |            |
|                 |                    |            |
| খানা আইনি       | উ নিশ্চিত করুন এবং | এগিয়ে যান |
|                 |                    |            |
|                 |                    |            |
|                 |                    |            |
|                 |                    |            |
|                 |                    |            |
|                 |                    |            |

এখানে খানা আইডির পিএসইউ কোড এবং তার সাথে একটি অস্থায়ী খানা আইডি নম্বর দেখাবে। **"খানা আইডি নিশ্চিত করুন এবং এগিয়ে যান**" বাটনটিতে ক্লিক করতে হবে।

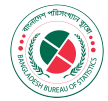

# খানা তথ্য দিন

|                               | )               | <b>⊘ </b> ▼⊿ |
|-------------------------------|-----------------|--------------|
| 🗲 খানার তথ্য দিন              |                 |              |
| পিএসইউ কোড: 2689              |                 |              |
| পিএসইউ এরিয়া: Sunamganj, Su  | namganj, Sylhet |              |
| খানা আইডি: 1                  |                 |              |
| ্ তথ্যদাতার নাম ————          |                 |              |
| hello I am                    |                 |              |
|                               |                 |              |
| তথ্যদাতা ও খানা প্রধান কি একই | ব্যক্তি?        |              |
| 🔲 হাঁয 🔽 না                   |                 |              |
| খানা প্রধানের নাম             |                 |              |
| খানা প্রধানের মোবাইল নম্ব     | র               |              |
| খানা ঠিকানা                   |                 |              |
| বয়স 🔹                        | লিঙ্গ           | •            |
| পুরুষের সংখ্যা 👻              | মহিলার সংখ্য    | nt 👻         |
|                               |                 |              |
|                               |                 |              |

এই পেজে, তথ্যদাতার নাম প্রবেশ করাতে হবে এবং তথ্যদাতা ও খানা প্রধান যদি একই ব্যাক্তি হয় তাহলে "হ্যাঁ" আর না হলে "না" সিলেক্ট করতে হবে। তারপর সঠিক তথ্যগুলো, যেমন "খানা প্রধানের নাম", "খানা প্রধানের মোবাইল নম্বর", "খানা ঠিকানা", "বয়স", "লিঙ্গ", "পুরুষের সংখ্যা" এবং "মহিলার সংখ্যা" বক্সগুলোতে প্রবেশ করাতে হবে। এই খানা তে পরিবেশগত কাৰ্যক্ৰম ব্যবস্থা আছে কি নেই তা থাকলে "হ্যাঁ" বাটনটি অথবা "না" বাটনটি ক্লিক করতে হবে। সকল তথ্য সঠিকভাবে প্রবেশ করানোর পর "সংরক্ষণ করুন" বাটনটিতে ক্লিক করে এগিয়ে যেতে হবে।

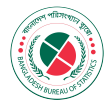

# খানা তথ্য দিন – এরর ভিউ

|                                                                            | <b>◎ ◆</b> ⊿                                                             |
|----------------------------------------------------------------------------|--------------------------------------------------------------------------|
| 🗲 খানার তথ্য দিন                                                           |                                                                          |
| তথ্যদাতা ও খানা প্রধান কি একই                                              | ব্যক্তি?                                                                 |
| 🔲 হঁ্যা 🔽 না                                                               |                                                                          |
| ে খানা প্রধানের নাম ———                                                    |                                                                          |
| MD DOBIR ALI                                                               |                                                                          |
| ্ খানা প্রধানের মোবাইল নম্বর ——                                            |                                                                          |
| 01717653445                                                                |                                                                          |
| খানা ঠিকানা<br>Please enter the Khana Addre                                | ss                                                                       |
| বয়স 🔹                                                                     | লিঙ্গ 🔻                                                                  |
| Please select an age                                                       | Please select Gender                                                     |
| পুরুষের সংখ্যা 👻                                                           | মহিলার সংখ্যা 👻                                                          |
| Please select a number                                                     | Please select a number                                                   |
| এই খানাটিতে পরিবেশগত কার্যত্র<br>বনজ সম্পদ, বর্জ্য ব্যবস্থাপনা, পা<br>হ্যা | চম (রান্নাবান্না, পয়ঃ নিষ্কাশন,<br>ানি নিষ্কাশন) ব্যবস্থা আছে কি?<br>না |
|                                                                            |                                                                          |
|                                                                            |                                                                          |

এই পেজে, কোন কিছু না প্রবেশ করে "সংরক্ষণ করুন" বাটনটি ক্লিক করলে এইরকম লাল রং এর কিছু "ALERT" দেখাবে প্রত্যেক বক্সের নিচে যাতে তথ্য সংগ্রহণকারী কোন বক্স খালি রেখে জমা দিতে না পারেl

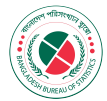

## খানার তথ্য পর্যালোচনা করুন

| ــــــــــــــــــــــــــــــــــــــ                                   | খানার তথ্য পর্যালোচনা কব্যন                                                                                                    |                                                          |
|--------------------------------------------------------------------------|----------------------------------------------------------------------------------------------------|----------------------------------------------------------|
|                                                                          |                                                                                                    |                                                          |
| তথ্যদাত                                                                  | ার নাম: MD KABIR ALI                                                                                                    |                                                          |
| খানা প্রধ                                                                | ানের নাম: MD DOBIR ALI                                                                                                    |                                                          |
| খানা প্রধ                                                                | ানের মোবাইল নম্বর: 01717653445                                                                                                    |                                                          |
| লিঙ্গ: M                                                                 | lale                                                                                                    |                                                          |
| বয়স: 2                                                                  | 6                                                                                                    |                                                          |
| খানা ঠিব                                                                 | চানা: HELLO I AM FINE                                                                                                    |                                                          |
| পুরুষের                                                                  | সংখ্যা: 11                                                                                                    |                                                          |
| মচিলান                                                                   |                                                                                                    |                                                          |
| 1.4.1.N                                                                  | সংখ্যা: 4                                                                                                    |                                                          |
| মোট খান                                                                  | সংখ্যা: 4<br>না সদস্য: 15                                                                                                    |                                                          |
| মোট খান<br>এই খানা                                                       | সংখ্যা: 4<br>না সদস্য: 15<br>টিতে পরিবেশগত কার্যক্রম (রান্নাবান্না, পয়ঃ নি:<br>সদ্দ বর্জ্জ ববেস্থাপনা পানি বিষ্ণাশন) ববেস্থা অ                                                                                                    | য়াশন,<br>ফে কি?                                         |
| মোট খান<br>এই খানা<br>বনজ সশ<br>: হ্যা                                   | সংখ্যা: 4<br>না সদস্য: 15<br>টিতে পরিবেশগত কার্যক্রম (রান্নাবান্না, পয়ঃ নিয<br>পদ, বর্জ্য ব্যবস্থাপনা, পানি নিষ্কাশন) ব্যবস্থা অ                                                                                                    | য়াশন,<br>ছে কি?                                         |
| মোট খান<br>এই খানা<br>বনজ সশ<br>: হ্যা                                   | সংখ্যা: 4<br>না সদস্য: 15<br>টিতে পরিবেশগত কার্যক্রম (রান্নাবান্না, পয়ঃ নি:<br>পদ, বর্জ্য ব্যবস্থাপনা, পানি নিষ্কাশন) ব্যবস্থা অ                                                                                                    | য়াশন,<br>ছে কি?                                         |
| মোট খান<br>এই খানা<br>বনজ সম্<br>: হঁ্যা<br>জিও লে                       | সংখ্যা: 4<br>না সদস্য: 15<br>টিতে পরিবেশগত কার্যক্রম (রান্নাবান্না, পয়ঃ নি:<br>স্পদ, বর্জ্য ব্যবস্থাপনা, পানি নিষ্কাশন) ব্যবস্থা অ<br>আকশন: 23.8369883,90.3671083                                                                                                    | য়াশন,<br>ছে কি?                                         |
| মোই খান<br>এই খানা<br>বনজ সম্<br>: হঁ্যা<br>জিও লে                       | সংখ্যা: 4<br>না সদস্য: 15<br>টিতে পরিবেশগত কার্যক্রম (রান্নাবান্না, পয়ঃ নি:<br>পদ, বর্জ্য ব্যবস্থাপনা, পানি নিষ্কাশন) ব্যবস্থা অ<br>দিকশন: 23.8369883,90.3671083                                                                                                    | য়াশন,<br>ছে কি?<br>DOHS<br>omplex<br>এএইচএস<br>ব্যারায় |
| মোট খান<br>এই খানা<br>বনজ সম্<br>: হঁ্যা<br>জিও লে<br>Mirpur<br>Public S | সংখ্যা: 4<br>না সদস্য: 15<br>টিতে পরিবেশগত কার্যক্রম (রান্নাবান্না, পয়ঃ নিয়<br>স্পদ, বর্জ্য ব্যবস্থাপনা, পানি নিষ্কাশন) ব্যবস্থা অ<br>বিকশন: 23.8369883,90.3671083<br>টিকেশন: 23.8369883,90.3671083<br>Mirpur DOHS Commber 10 মিবপুর ডি<br>Cultural Center<br>Cantonment<br>Chool and C<br>Rad 4<br>Road No. 3<br>Road No. 2 | য়াশন,<br>ছে কি?<br>DOHS<br>outcom<br>cha                |

এই স্ক্রিনে সকল তথ্য একসাথে দেখাবে পর্যালোচনা করার জন্যl সব তথ্য ঠিক থাকলে "খসড়া হিসেবে সংরক্ষণ করুন" বাটনে ক্লিক করে লোকাল ডাটাবেজে সেভ করতে হবেl সফল ভাবে সেভ হলে ড্যাশবোর্ড স্ক্রিন দেখাবে এবং ড্রাফট এর একটি নম্বর বাড়বেl

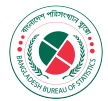

# খানা ফর্ম সম্পাদনা করুন

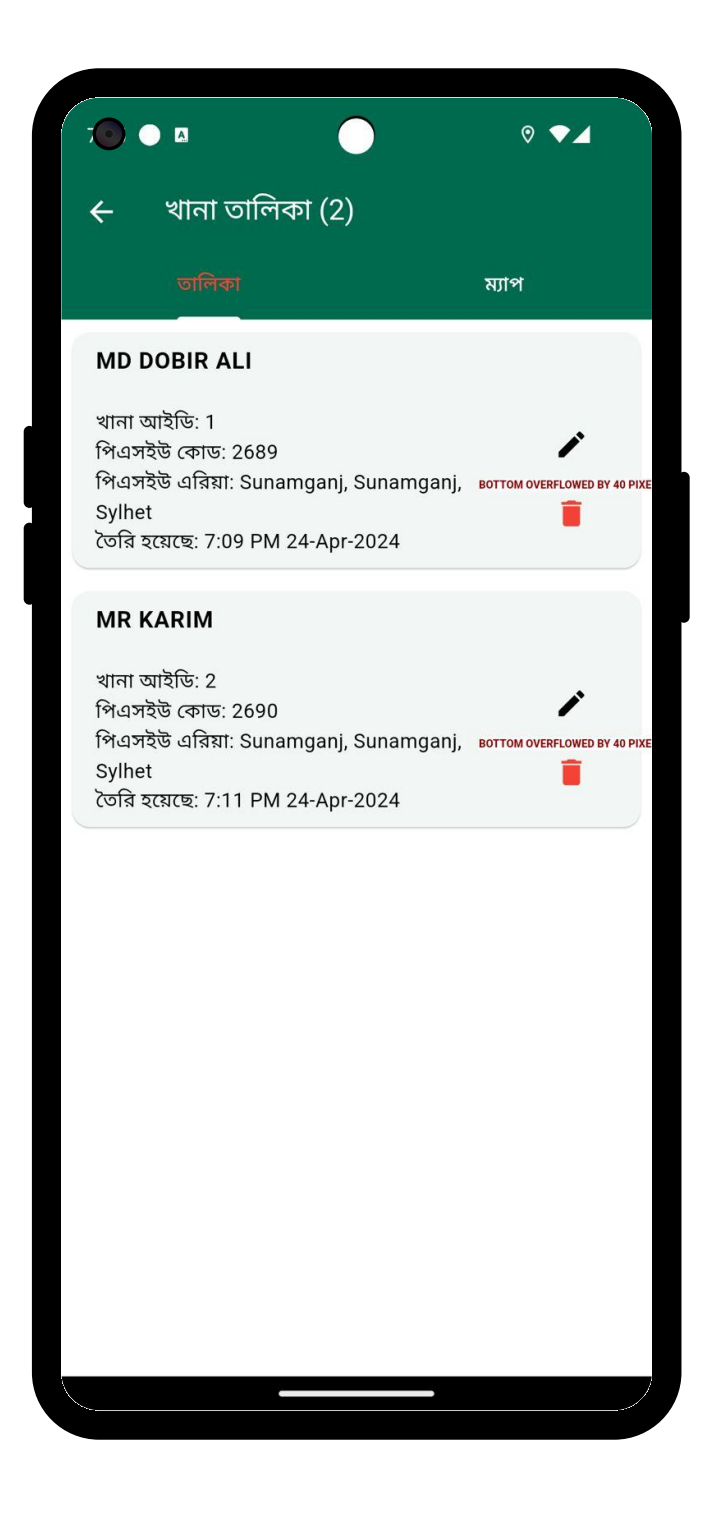

এই ম্যানুতে ক্লিক করলে লোকাল ডাটাবেজে জমাকৃত সকল তথ্য তালিকা ও ম্যাপ আকারে দেখাবেl এই খানা তালিকা থেকে যে কোন খানা কে মুছে ফেলা যাবে অথবা সম্পাদনা করা যাবেl সম্পাদনা করার জন্য এডিট আইকনে ক্লিক করলে সম্পাদনা স্ক্রিন দেখাবে, সম্পাদনা করার পরে "সংরক্ষণ" বাটনে ক্লিক করে নতুন তথ্য লোকাল ডাটাবেজে সেভ করতে হবেl

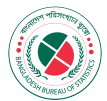

#### খসড়া খানা তালিকা

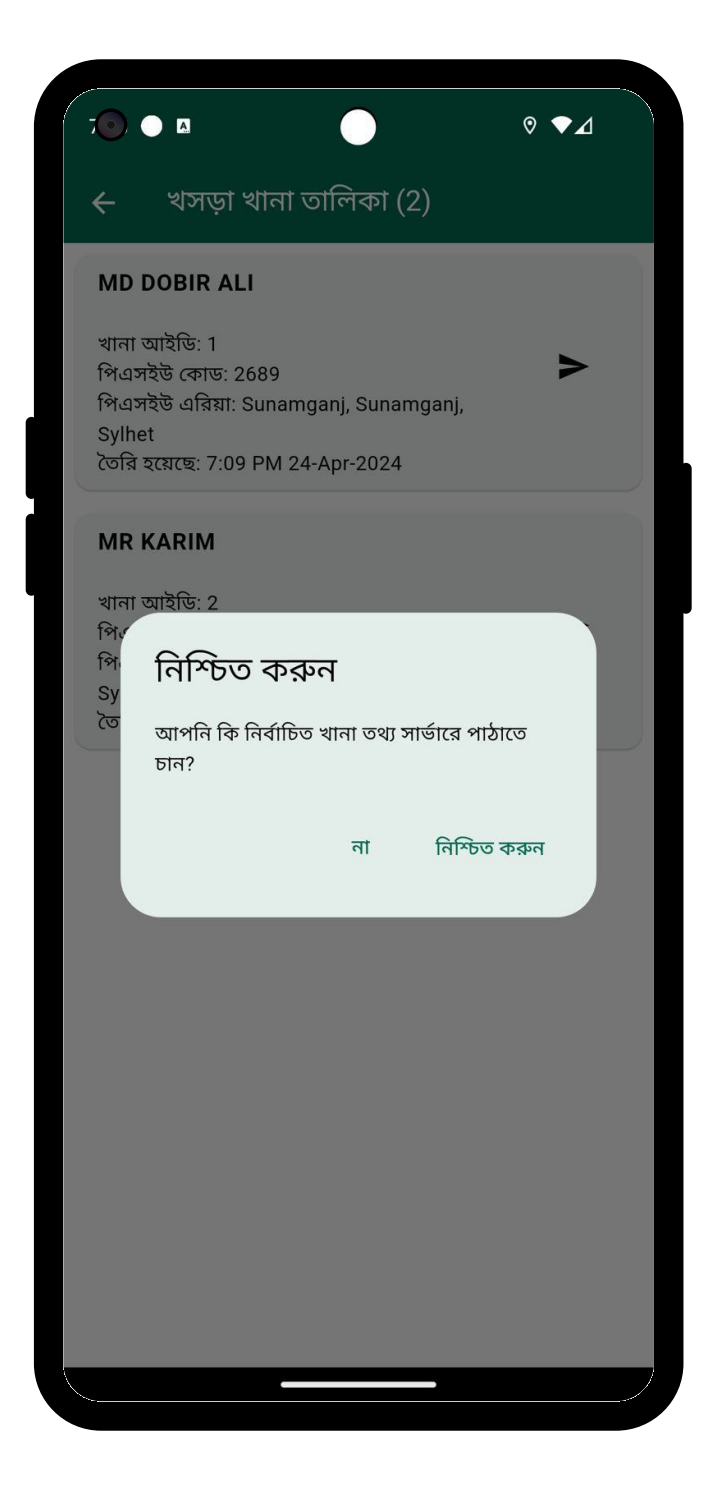

এইখানে সার্ভারে পাঠানোর জন্য প্রস্তুতকৃত সকল খানা তালিকা আকারে দেখাবে। ডান পাশে এরো আইকনে ক্লিক করলে একটি "নিশ্চিত করুন" ডায়ালগ বক্স দেখাবে। "নিশ্চিত করুন" বাটনে ক্লিক করলে খানা তথ্য সার্ভারে পাঠানো শুরু হবে। সফলভাবে খানা তথ্য সার্ভারে পাঠানোর পর একটি সফল বার্তা আসবে এবং খানাটি তালিকা থেকে অটোমেটিকালি মুছে যাবেl এইভাবে সকল খানা সার্ভাবে পাঠানো যাবে

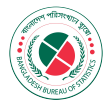

## জমাকৃত খানা তালিকা

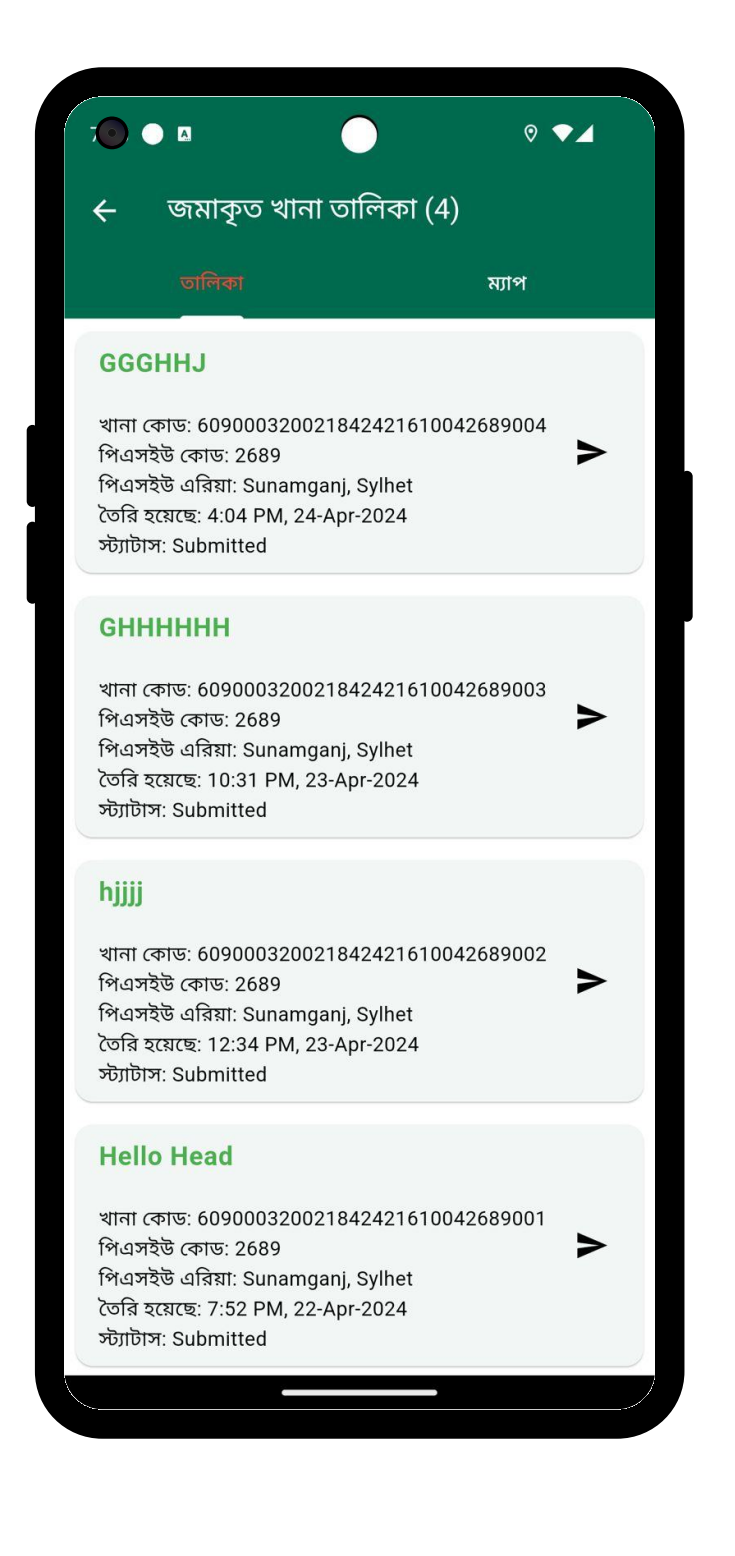

এই স্ক্রিনে সার্ভারে পাঠানো সকল খানা তালিকা আকারে ও ম্যাপ এ দেখাবে। খানা স্ট্যাটাস ভিন্ন ধরনের আইকন আকারে দেখাবে। খানা তালিকাতে ক্লিক করে পরবর্তী স্ক্রিনে খানার সকল তথ্য দেখা যাবে।

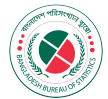

# পাসওয়ার্ড ম্যানেজমেন্ট

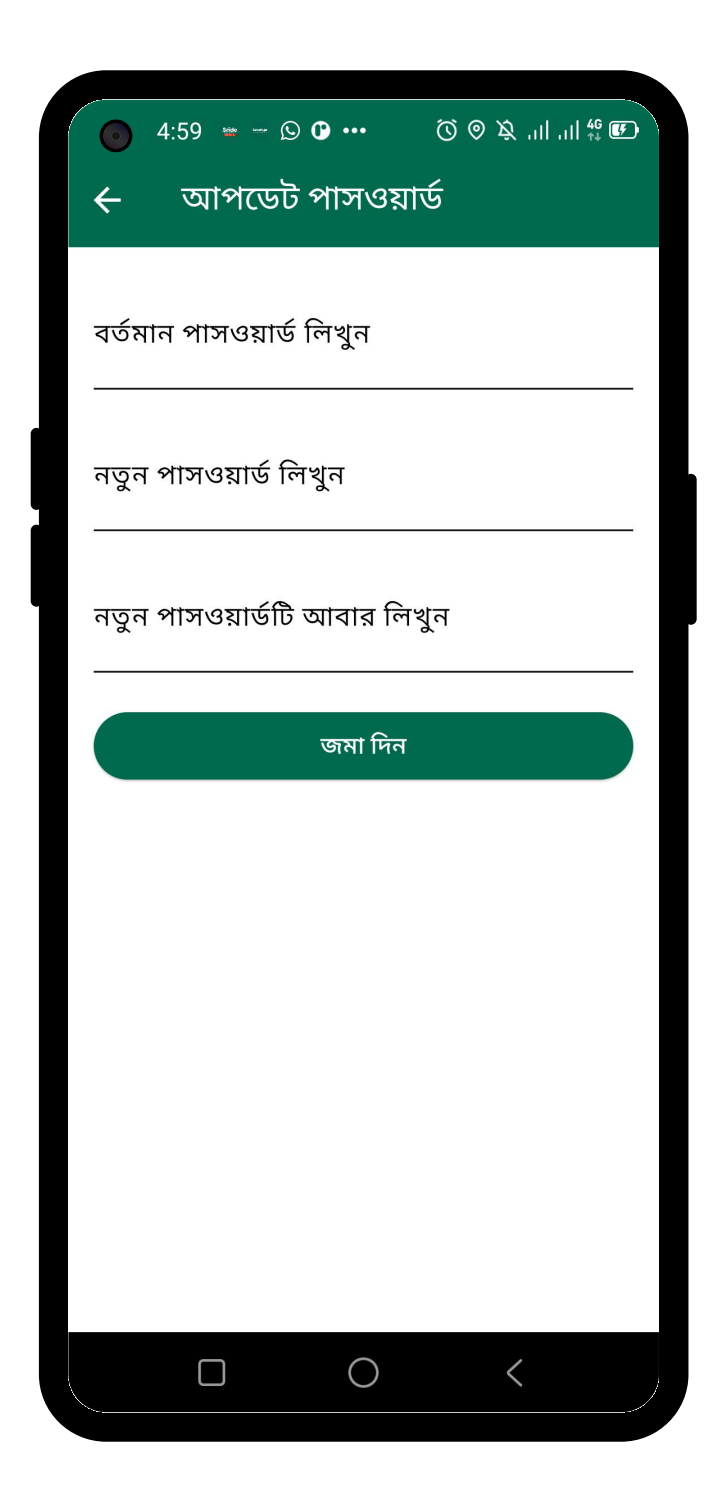

এই স্ক্রিনে নিজের পাসওয়ার্ড পরিবর্তন করা যাবে। সে জন্য বর্তমান পাসওয়ার্ড লিখতে হবে এবং নতুন একটি পাসওয়ার্ড লিখে বাটনে ক্লিক করে জমা দিতে হবে। সফল বার্তা পেলে পাসওয়ার্ড পরিবর্তন হয়ে যাবে এবং নতুন পাসওয়ার্ড দিয়ে পরবর্তীতে লগইন করতে হবে।

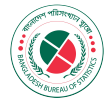

ভাষা

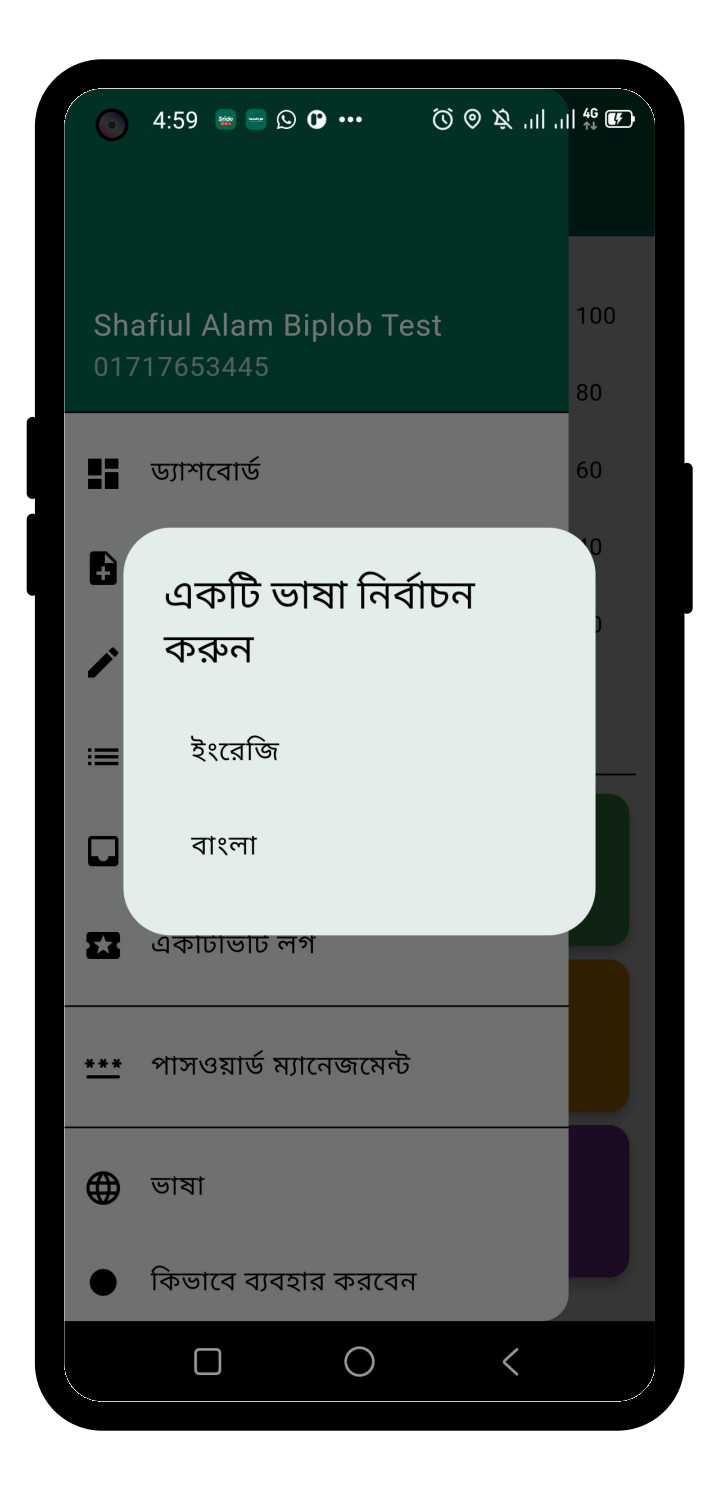

স্লাইড ম্যানু থেকে ভাষা পরিবর্তন করা যাবে। ম্যানু তে ক্লিক করলে একটি ডায়ালগ বক্স দেখাবে ভাষা পরিবর্তন করার জন্য।

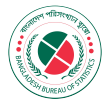

#### কিভাবে ব্যবহার করবেন

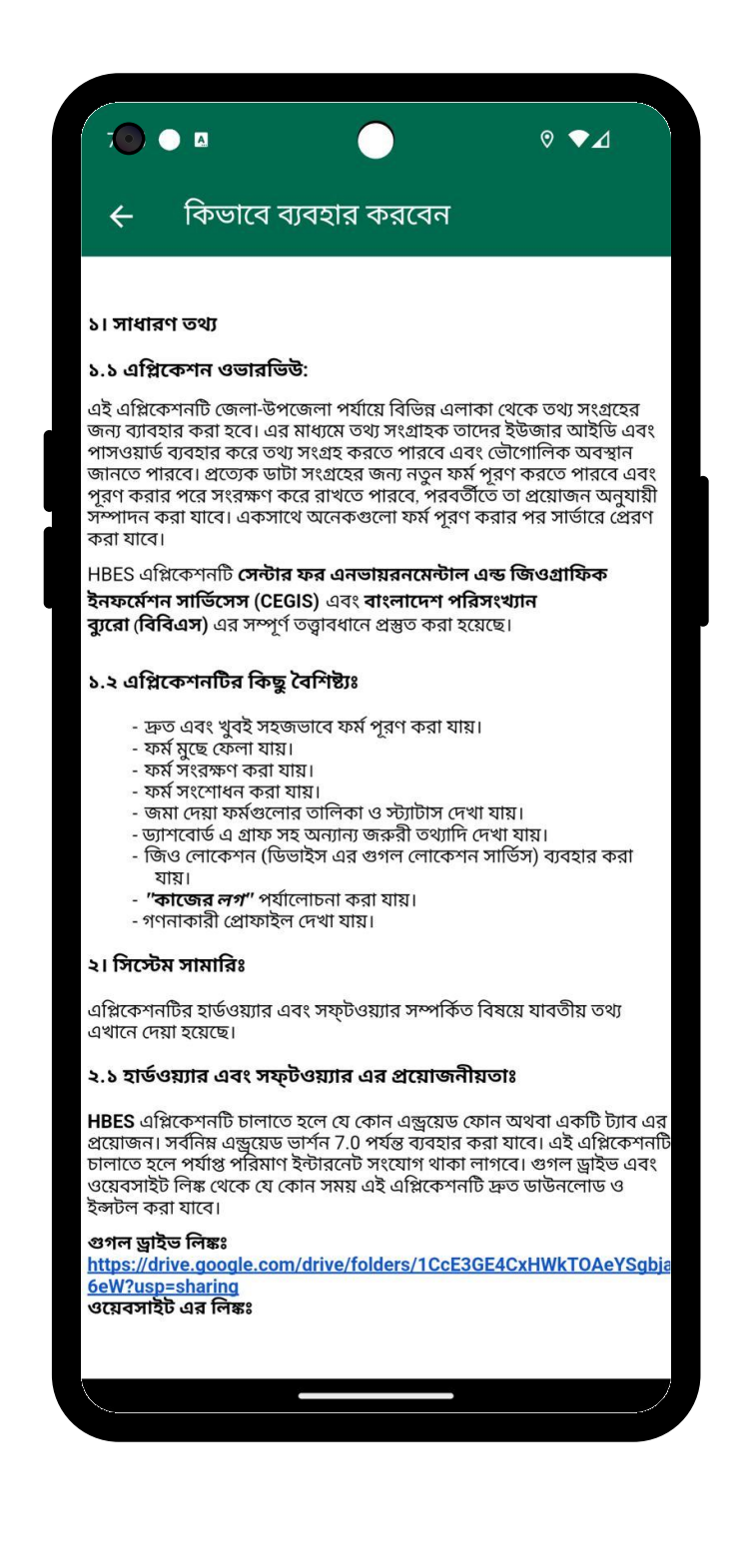

এই স্ক্রিনে অ্যাপ্লিকেশন ম্যানুয়াল লোড হবে এবং অ্যাপটিকে ব্যবহার করার প্রয়োজনীয় নির্দেশনা দেয়া থাকবেl

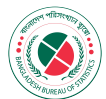

## দ্রুত সাপোর্ট

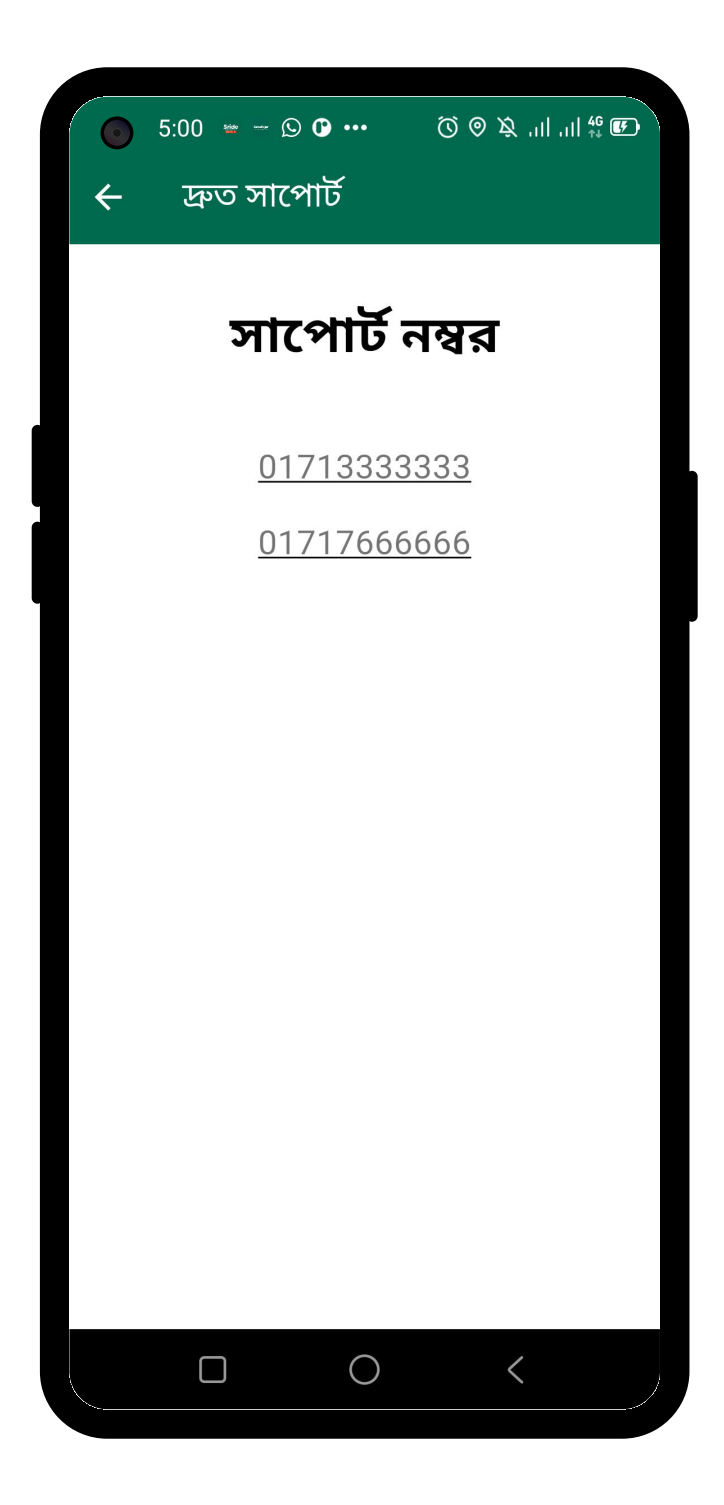

এই স্ক্রিনে দেয়া ফোন নম্বরগুলোতে যোগাযোগ করে যেকোনো ধরনের সাপোর্ট নেয়া যাবে।

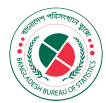

#### লগ আউট

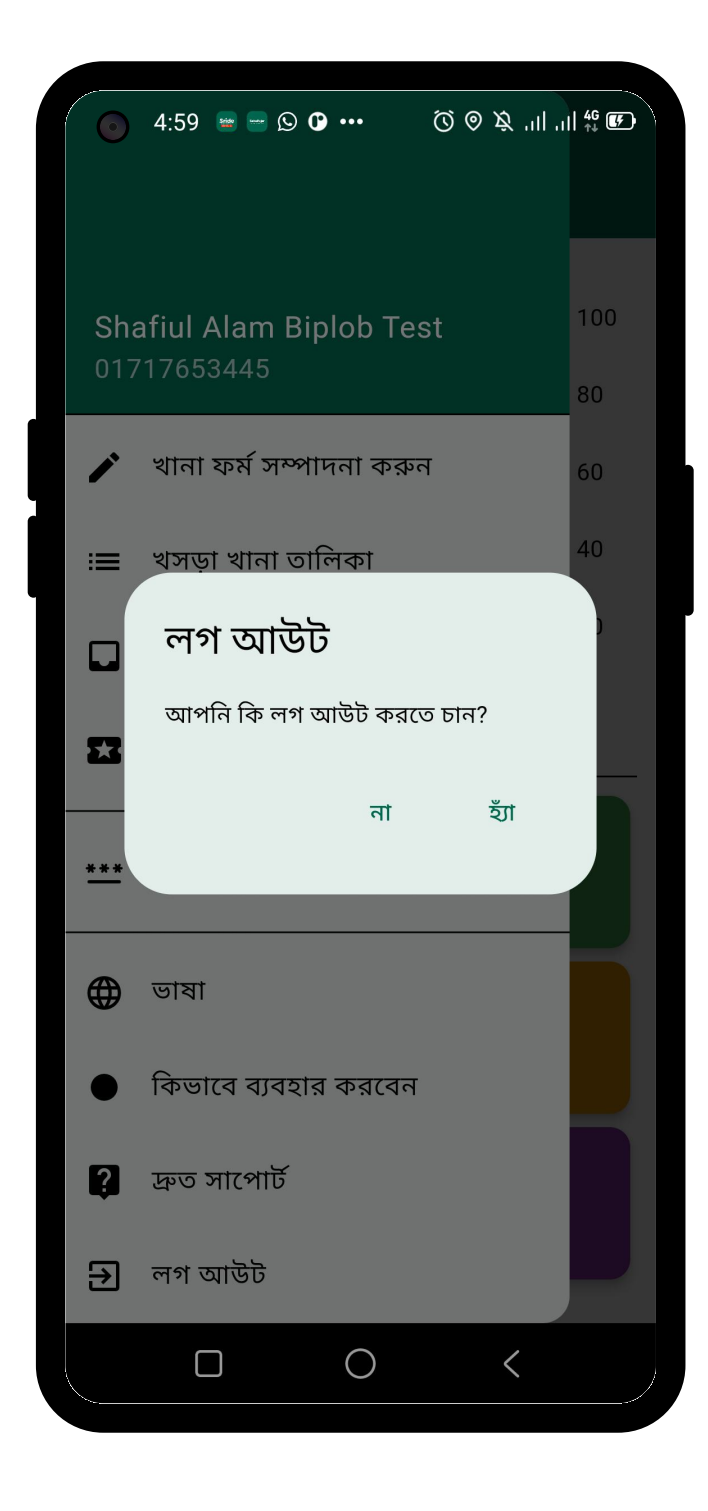

এই ম্যানু তে ক্লিক করলে লগ আউটের জন্য একটি কনফার্মেশন ডায়ালগ বক্স দেখাবে। "হ্যাঁ" বাটনে ক্লিক করলে লগআউট হয়ে যাবে। পরবর্তীতে অ্যাপটি ওপেন করলে লগইন স্ক্রিন দেখাবে।

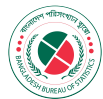